# BaroPAM 가이드(Windows)

목차

| 목지 | $\cdot$                     | .0  |
|----|-----------------------------|-----|
| 1. | BaroPAM 설치                  | .1  |
|    | 1.1 BaroPAM 설치 전 준비사항       | . 1 |
|    | 1.2 BaroPAM 설치 모듈 다운로드 및 설치 | .1  |
|    | 1.3 BaroPAM 환경 설정           | .4  |
|    | 1.4 Windows Logon 방법        | .7  |
|    | 1.5 BaroPAM 제거 및 재사용 방법     | . 8 |
| 2. | BaroPAM FAQ1                | 10  |
| 3. | About BaroPAM               | 13  |

# 1. BaroPAM 설치

### 1.1 BaroPAM 설치 전 준비사항

BaroPAM을 사용할려고 하면 사용하는 Windows 로그온 계정에 대한 암호를 반드시 설정해야 하며, Windows 로그온 계정과 암호가 맞는지 반드시 확인해야 하며, Windows에 대한 최신 Update가 되어 있는지 확인 해 야 한다.

## 1.2 BaroPAM 설치 모듈 다운로드 및 설치

BaroPAM 설치 모듈의 다운로드할 URL은 다음과 같다.

<u>http://nuriapp.com/download/baropam\_x32\_v1.zip</u> → Windows 7, 32bit <u>http://nuriapp.com/download/baropam\_x64\_v1.zip</u> → Windows 7, 64bit

BaroPAM 설치는 BaroPAM 설치 모듈를 다운로드 받은 디렉토리로 이동하여 다음과 같은 순서로 BaroPAM을 설치한다.

첫번째, BaroPAM 설치 파일을 클릭하면 다음과 같은 "사용자 계정 컨트롤" 화면이 나타난다.

| 🚱 사용자 계정 컨트롤                                                        |
|---------------------------------------------------------------------|
| · 게시자를 알 수 없는 다음 프로그램이 이 컴퓨터를 변<br>경할 수 있도록 허용하시겠습니까?               |
| 프로그램 이름: BaroPAM_Install_x64.exe<br>게시자: 알수 없음<br>파일 원본: 인터넷에서 다운로드 |
| 중 자세한 정보 표시(D) 에(Y) 아니요(N)                                          |
| <u>알림이 표시될 때 변경</u>                                                 |

두번째, BaroPAM 설치는 반드시 관리자 계정으로 해야 되기 때문에 "**사용자 계정 컨트롤**" 화면의 내용을 확인한 후 "예(Y)" 버튼을 클릭해야 한다. 그러면 다음 같이 "BaroPAM 1.0 설치" 화면이 나타난다.

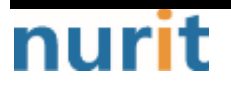

#### BaroPAM

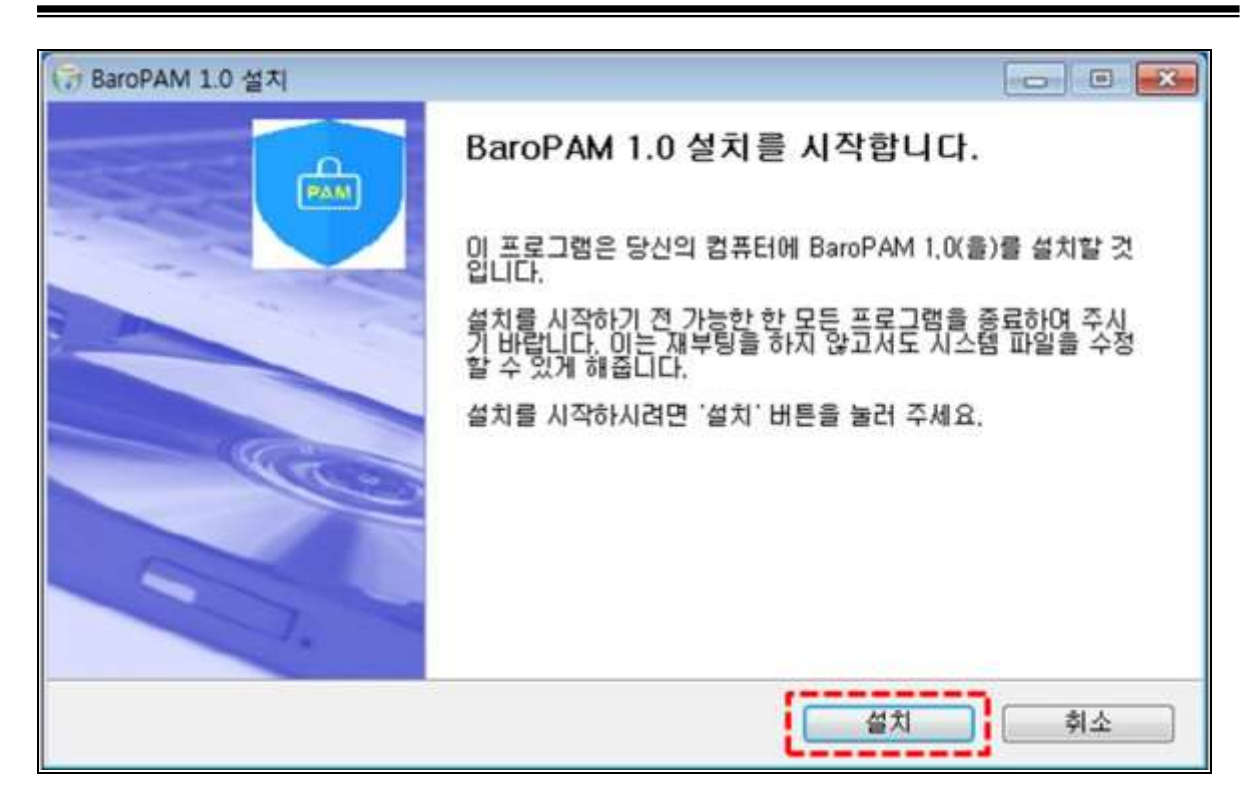

세번째, "BaroPAM 1.0 설치" 화면의 내용을 확인한 후 "설치" 버튼을 클릭하면 다음과 같이 "Microsoft Visual C++ 2012 Redistributable" 설치 화면이 나타난다.

| Hicrosoft Visual C++ 2012 Redistributad (x64) - 11.0.61030                                        | X   |  |  |
|---------------------------------------------------------------------------------------------------|-----|--|--|
| Microsoft Visual C++ 2012<br>Redistributable (x64) - 11.0.61030                                   |     |  |  |
| MICROSOFT 소프트웨어 사용 조건                                                                             |     |  |  |
| MICROSOFT VISUAL C++ 2012 RUNTIME LIBRARIES                                                       |     |  |  |
| 본 사용 조건은 Microsoft Corporation(또는 거주 지역에 따라 계열사 중 하<br>나)과 귀하 간에 체결되는 계약입니다. 읽어 주시기 바랍니다. 본 사용 조건 | ±   |  |  |
| ☑ 동의함(A)                                                                                          |     |  |  |
| 설치(1) 닫기(                                                                                         | (C) |  |  |

만약 이미 설치 되어 있는 경우에는 다음과 같은 "Microsoft Visual C++ 2012 Redistributable" 설치 수정 화면이 나타난다. 이런 경우 이미 설치되어 있기 때문에 "닫기(C)" 버튼을 클릭한다.

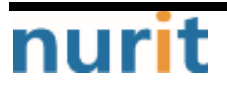

| BARO-PAM-00 | 06 |
|-------------|----|
|-------------|----|

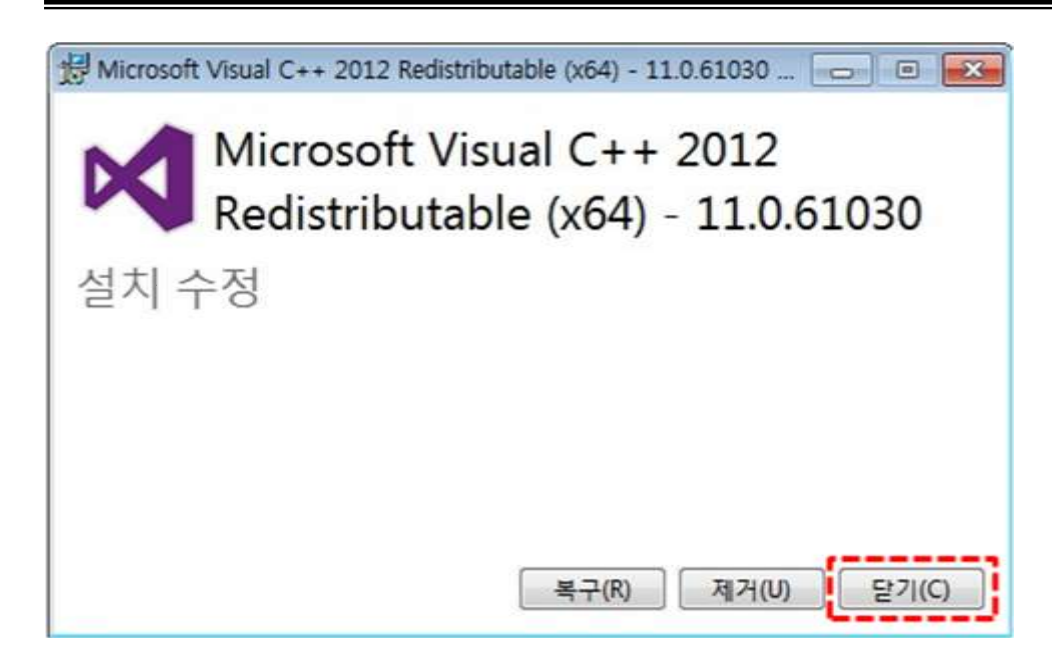

Visual Studio 2005 이후 Version으로 개발된 C++ 프로그램들은 Redistributable를 설치해야 제대로 실행 되는 경우가 Windows 로그온 시 다음과 같은 오류 메시지가 발생하며 BaroPAM이 적용되지 않는다.

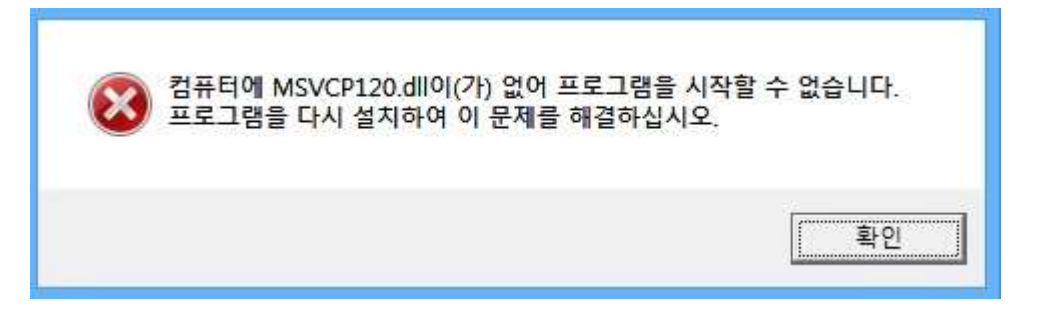

네번째, "Microsoft Visual C++ 2012 Redistributable" 설치 화면에서 "MICROSOFT 소프트웨어 사용 조건" 을 확인 한 후 "동의함(A)"을 선택하고 "설치(I)" 버튼을 그러면 다음과 같이 "설치 진행률" 화면이 나타 난다.

| N     | Microsoft Visual C++ 2012<br>Redistributable (x64) - 11.0.61030 |
|-------|-----------------------------------------------------------------|
| 설치 전  |                                                                 |
| 처리 중; | Microsoft Visual C++ 2012 x64 Minimum Runtime - 11.0.61030      |

다섯번째, "Microsoft Visual C++ 2012 Redistributable"과 "BaroPAM" 설치가 롼료 되면 다음과 같은 "BaroPAM 설치완료" 화면이 나타난다.

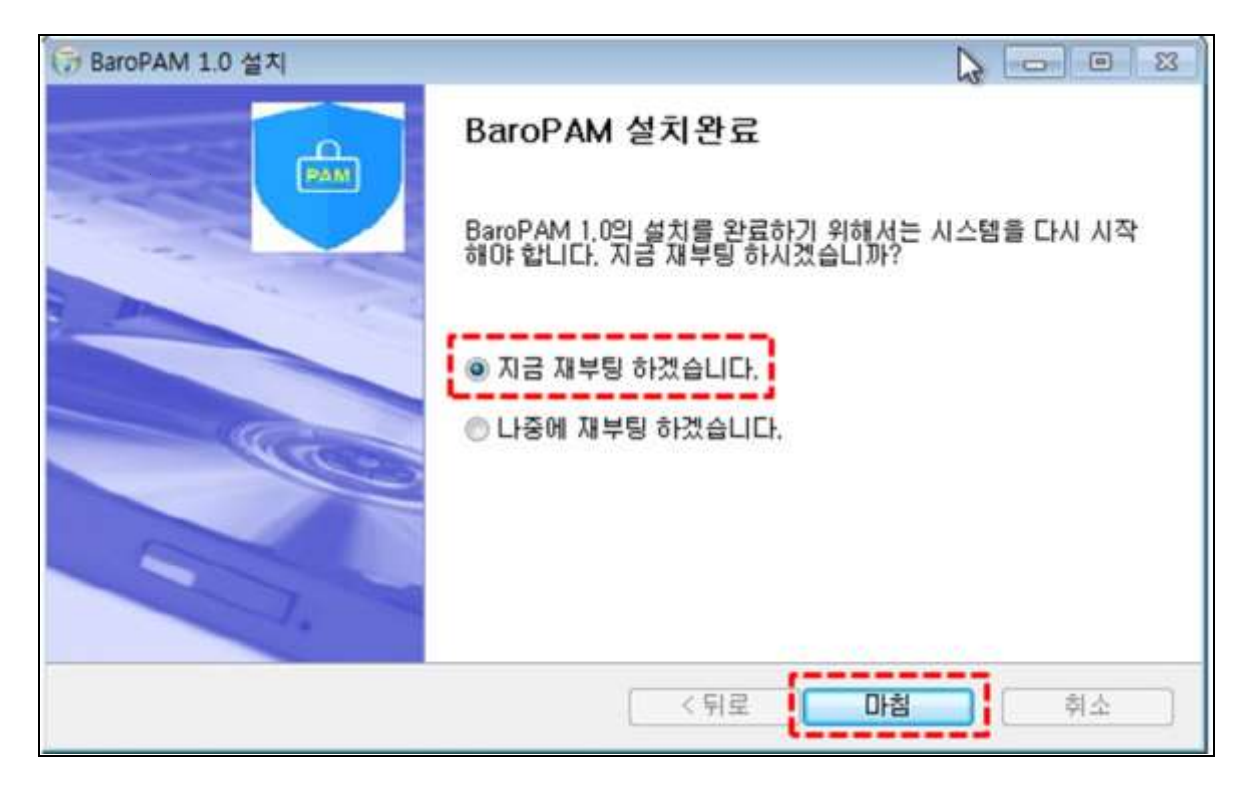

"BaroPAM" 설치가 완료되면 "C:₩Windows\\$ystem32" 디렉토리로 다음과 같은 모듈이 설치된다.

설정파일 : pam\_baro\_auth.ini
인증화면 : pam\_baro\_auth\_7.dll, pam\_baro\_auth\_7.exp, pam\_baro\_auth\_7.ilk, pam\_baro\_auth\_7.lib
로고파일 : baropam\_logo.bmp
로깅파일 : pam\_baro\_auth.log(설정파일명 및 위치는 BARPPAM\_LOG 파라미터에 설정)
인증키 검증모듈 : BaroKEYx.dll, BaroKEYx.lib
암복호 모듈 : BaroCRYPTx.dll, BaroCRYPTx.lib
Open SSL 모듈 : libeay32MD.dll, ssleay32MD.dll
Registry 파일 : Register.reg, Unregister.reg

## 1.3 BaroPAM 환경 설정

BaroPAM 환경 설정 파일은 "pam\_baro\_auth.ini" 파일로 "C:\Windows\System32" 디렉토리에 존재해야 한다.

만약 없는 경우에는 BaroPAM 모듈이 오작동할 수 있으므로 주의해야 한다. BaroPAM 환경 설정 파일의 정보 는 다음과 같다.

[Bar oPAM] SECURE\_KEY=Dv/6U1z1P3s5yKE/EfseZJ6z3JC+3Xqe CYCLE\_TIME=30 CORR\_TIME=0 KEY\_METHOD=app512 SCRATCH\_CODE=62410164 LOG\_SAVE=Y

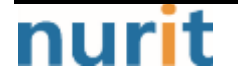

BaroPAM

BAROPAM\_LOG=c:Wpam\_baro\_auth.log ACL\_TYPE=allow ACL\_USER=baropam,baropam-pc

[STRING] CAPTION\_BUTTON=Certification MESSAGE\_FAIL=Certification failed. Please re-enter your verification code. MESSAGE\_CTIME=Cycle time does not exist. MESSAGE\_VCODE=Please enter Verification Code. MESSAGE\_SKEY=Secure key does not exist.

SECURE\_KEY : Windows 당 부여 받은 Secure key CYCLE\_TIME : 인증키 생성주기(초, 3~60초) COPR\_TIME : 인증키 보증오차시간(초), 인증키 생성 방식이 카드인 경우에 사용(기본값 0) KEY\_METHOD : 인증키 생성 방식(app1, app256, card384, app512: 어플, card1, card256, card384, card512: 인증카드) SCRATCH\_CODE: 응급 스크래치 코드(8자리) - 인증키 생성기를 가지고 오지 않았거나, 컴퓨터 시간 차이 등 으로 인하여 컴퓨터를 접근하지 못할 때 인증키 대신 사용. LOG\_SAVE : Windows 로그온에 다한 인증로그 저장 여부(Y or N) BAROPAM\_LOG : Windows 로그온에 대한 디렉토리를 포함한 로깅 파일명 ACL\_TYPE : 2차 인증에서 허용(allow) 또는 제외(deny) 구분 ACL\_USER : 2차 인증에서 허용 또는 제외할 username을 콤마(Comma)로 구분

Windows의 로그온 시 로깅되는 인증로그의 사항과 형식은 다음과 같다.

#### 1) 로그온 성공

① 응급 스크래치 코드 사용 2018.10.14 11:46:02-0537(UTC) : BAROPAM-PC : emergency scratch code : session opened for user root by (ip=1.234.83.169)

② 일회용 인증키 사용 2018.10.14 11:46:02-0537(UTC) : BAROPAM-PC : authentification key : session opened for user root by (ip=1.234.83.169)

2) 로그온 실패

① 검증 실패 2018.10.14 11:46:02-0537(UTC) : BAROPAM-PC : authentification key : User root authentication failed (ip = 1.234.83.169)

② 인증키 생성주기가 없음 2018.10.14 11:46:02-0537(UTC) : BAROPAM-PC : authentification key : There is no cycle time for user root (ip = 1.234.83.169)

③ 인증키를 입력하지 않음 2018.10.14 11:46:02-0537(UTC) : BAROPAM-PC : authentification key : There is no verification code for user root (ip = 1.234.83.169)

④ 인증키가 없음 2018.10.14 11:46:02-0537(UTC) : BAROPAM-PC : authentification key : There is no secure key for user root (ip = 1.234.83.169)

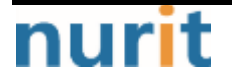

Windows 시간이 현재 시간과 다를 경우 인증키와 매칭이 되지 않아 일회용 인증키가 맞질 않으므로 시간을 같게 시간 동기화 해야 한다.

최근에는 서버/네트워크 장비에 대한 시간 동기화(타임서버 시간 동기화)하는 방법으로 NTP(Network Time Protocol)을 이용하여 관리자 계정에서 시스템의 시각을 현재 시각으로 설정할 수 있다.

만약 Windows 로그온이 안되는 경우에는 다음과 같이 안전모드로 부팅한 후 "**C:\Windows\System32**" 디렉토 리로 이동한 후 "**Unregister.reg**" 파일을 클릭하면 Windows registry에 추가된 BaroPAM 정보를 해제할 수 있다.

안전 모드는 운영 체제 진단을 위한 모드로 시스템을 최소한의 파일과 드라이버만 사용하는 등 기능적인 제약이 많다. 하지만 이 덕에 오히려 문제 해결에 도움을 줄 수 있다.

첫번째, 시작-실행을 누르든가 아니면 "윈도우 키冊"를 눌러 실행 창을 실행한다.

| 고 실행            |         |                        |           |           | X |
|-----------------|---------|------------------------|-----------|-----------|---|
|                 | 로그램, 폴I | 더, <mark>문</mark> 서 또는 | · 인터넷 주소를 | 물 입력하십시오. |   |
| 열기( <u>0</u> ): |         |                        |           |           | • |
|                 |         |                        |           |           |   |

| 🖙 실행            |                                 |
|-----------------|---------------------------------|
|                 | 프로그램, 폴더, 문서 또는 인터넷 주소를 입력하십시오. |
| 열기( <u>0</u> ): | msconfig 🔹                      |
|                 | 💱 이 작업은 관리자 권한으로 실행됩니다.         |
|                 | 확인 취소 찾아보기(B)                   |

두번째, 열기 항목에 다음과 같이 "msconfig" 입력한 뒤 "확인" 버튼을 클릭한다.

세번째, "부팅" 탭을 선택한 후 "부팅 옵션"에서 "안정 부팅(R)"을 다음과 같이 선택한다.

| BARO-PAM-006                                                                                                    |                                                                                                 | BaroPAM                            |
|----------------------------------------------------------------------------------------------------|-------------------------------------------------------------------------------------------------|------------------------------------|
| ☑ 시스템 구성           일반         부팅         서비스         시작프로그           Windows 7 (C:₩Windows) : 현재                                   | I랩 도구<br>OS: 기본 OS                                                                              | ×                                  |
| 고급 옵션(⊻) 기본값<br>부팅 옵션<br>☑ 만전 부팅(E)                                                                                                | 으로 설정(S) 삭제(D)                                                                                  | 제한 시간( <u>T</u> ):<br>30 초         |
| <ul> <li>● 최소 설치(<u>M</u>)</li> <li>● 대체 셸(<u>L</u>)</li> <li>● Active Directory 복구(<u>P</u>)</li> <li>● 네트워크(<u>W</u>)</li> </ul> | <ul> <li>□ 부팅 로그(<u>B</u>)</li> <li>□ 기본 비디오(<u>E</u>)</li> <li>□ OS 부팅 정보(<u>O</u>)</li> </ul> | ■ 모든 부팅 설정을 영구히 유지<br>( <u>K</u> ) |
|                                                                                                    | 확인 취소                                                                                           | : 적용( <u>A</u> ) 도움말               |

기타 옵션은 바꿀 필요가 없다. 이제 재시작을 하면 안전 모드로 부팅된다. 하지만 안전 모드에서 사용이 끝난 후 다시 이 옵션을 선택 해제해야 한다.

## 1.4 Windows Logon 방법

Windows를 전원을 켜면 다음과 같은 BaroPAM의 인증키와 Windows의 Password를 입력하는 BaroPAM의 로그인 화면이 나타난다.

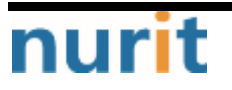

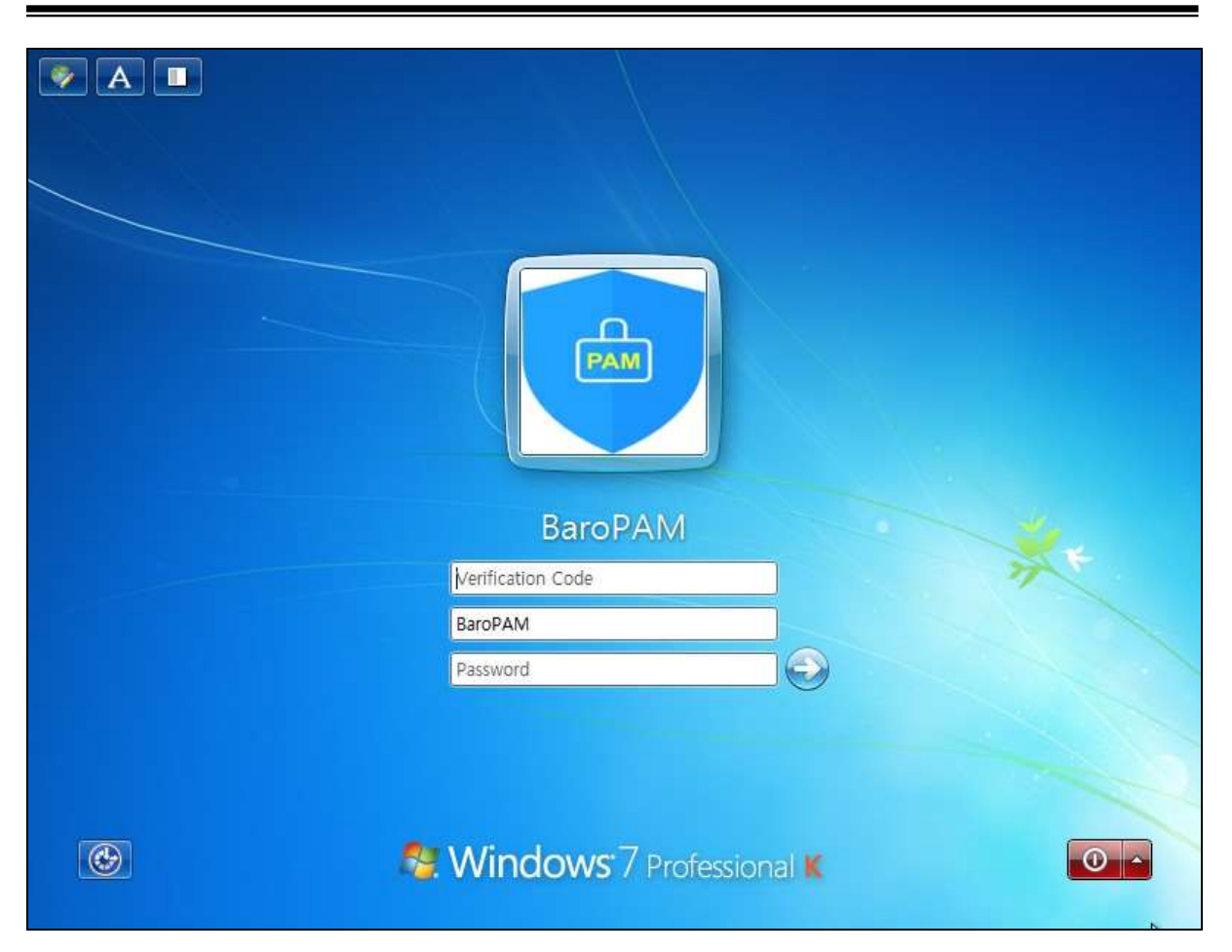

스마트 폰에서 인증키를 생성한 후 "Verification code"에 생성한 인증키와 Windows의 "Password"를 입력 한 후 "->" 버튼을 클릭하면 BaroPAM 모듈에 인증을 요청하여 검증이 성공하면 Windows OS의 로그인 인증 정책이 작동된다.

Windows에서는 입력한 인증키를 BaroPAM 검증모듈에서 인증에 실패하면 다음과 같은 "Error" 메시지 박스 가 나타나며 BaroPAM의 로그인 화면에 머무른다.

| Error                                   |                        |
|-----------------------------------------|------------------------|
| Certification failed. Please re-enter y | our verification code. |
|                                         | 확인                     |

# 1.5 BaroPAM 제거 및 재사용 방법

BaroPAM이 설치된 상태에서 BaroPAM 모듈을 사용하지 않을 경우 Windows registry에 추가된 정보를 해제하 기 위하여 "C:\Windows\System32\Unregister.reg" 파일을 클릭한다. "Unregister.reg" 파일의 정보는 다음 과 같다.

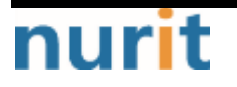

Windows Registry Editor Version 5.00

[-HKEY\_LOCAL\_MACHINEWSOFTWAREWMicrosoftWWindowsWCurrentVersionWAuthenticationWCredential Provider FiltersW{75A22DF0-B81D-46ed-B119-CD30507BD615}]

[-HKEY\_LOCAL\_MACHINEWSOFTWAREWMicrosoftWWindowsWCurrentVersionWAuthenticationWCredential ProvidersW{75A22DF0-B81D-46ed-B119-CD30507BD615}]

BaroPAM이 설치된 상태에서 BaroPAM 모듈을 재사용하는 경우 Windows registry에 추가하기 위하여 "C:\Windows\System32\Register.reg" 파일을 클릭한다. "Register.reg" 파일의 정보는 다음과 같다.

Windows Registry Editor Version 5.00

[HKEY\_LOCAL\_MACHINEWSOFTWAREWMicrosoftWWindowsWCurrentVersionWAuthenticationWCredential Provider FiltersW{75A22DF0-B81D-46ed-B119-CD30507BD615}] @="baroPAMLogon"

[HKEY\_LOCAL\_MACHINEWSOFTWAREWMicrosoftWWindowsWCurrentVersionWAuthenticationWCredential ProvidersW{75A22DF0-B81D-46ed-B119-CD30507BD615}] @="baroPAMLogon"

[HKEY\_CLASSES\_R00T\CLS1D\{75A22DF0-B81D-46ed-B119-CD30507BD615}] @="baroPAMLogon"

[HKEY\_CLASSES\_ROOTWCLS1DW{75A22DF0-B81D-46ed-B119-CD30507BD615}WInprocServer32] @="pam\_baro\_auth\_7.dll" "ThreadingModel"="Apartment"

## 2. BaroPAM FAQ

#### 현상: Windows용 BaroPAM 설치 후 로그온 시 로그온 화면이 나타나지 않고 오작동되는 현상 발생.

- 원인: "컴퓨터 이름" 또는 "PC의 이름"은 한글이 포함되어 있어서 발생.
- 조치: "탐색기 -> 내 PC -> 마우스 오른쪽 버튼 클릭 -> 속성"을 클릭하여 "컴퓨터 이름" 또는 "PC의 이름 "은 한글이 포함되어 있는지 확인한 후 반드시 "영문자, 하이픈, 숫자를 조합해서 사용"해야 한다.

#### 현상 : 일회용 인증키가 맞지 않아서 로그인을 하지 못하는 경우

원인 : BaroPAM은 시간 동기화 방식으로 폰과 Windows나 Server의 시간이 동일해야 함,

- 조치 : 폰과 Windows나 Server의 시간이 맞는지 확인.
- 현상 : 안드로이드 폰 또는 아이폰의 날짜와 시간이 현재 시간과 차이가 발생하여 "일회용 인증키"가 맞지 않은 경우
- 원인 : 안드로이드 폰 또는 아이폰의 날짜와 시간을 네트워크에서 제공하는 시간을 사용하지 않아서 발생.
- 조치 : 안드로이드 폰인 경우는 폰의 "설정" -> "일반" -> "날짜 및 시간" -> "날짜 및 자동 설정"과 "시간대 자동 설정" -> "허용"

아이폰인 경우는 폰의 "설정" -> "날짜 및 시간" -> "자동으로 설정" -> "허용"

#### 현상 : 로그온 스크립트 프로세스가 완료되기 위한 30초 지연 발생.

특정 마스터 이미지를 통해서 Windows OS를 배포하고 나서 로그온 하면 로그온 속도가 오래 걸리는 경우가 지속해서 발생.

- 원인 : Windows OS를 실행하는 컴퓨터에서 "로그온 스크립트를 동기적으로 실행" 그룹 정책을 사용하도록 설정되어 있어서 로그온을 시도할 때 시작 화면이 30초 동안 표시되며, 그런 다음 로그온 스크립트 프로세스가 완료되기 전에 로그온 스크립트가 사용자와 작동하기 때문이다.
- 조치 : 이 문제를 해결하려면 Timeout 간격을 30초 미만으로 변경하면 로그온 속도가 개선됨.
  - 1. 시작 -> 실행 -> regedit.msc 레지스트리 편집기 실행
  - 2. 다음 경로로 이동 HKEY\_LOCAL\_MACHINEWSOFTWAREWMicrosoftWWindowsWCurrentVersionWPoliciesWSystem
  - 3. 다음 값 생성 또는 수정 Name : DelayedDesktopSwitchTimeout Type : REG\_DWORD Value : 5
  - 4. 시스템 재시작 후 로그온 속도 개선 확인.

#### 현상 : Windows 프로그램을 삭제한 후에도 시스템 재시작시 자동으로 재설치되는 사례 발생.

원인 : PC 자동 백업 등과 같은 관리 프로그램의 해서 Windows 재기동 시 마지막 백업 받은 시점의 이미지 를 로드하기 때문.

사용자가 인터넷 상에서 특정 파일을 다운로드하여 실행시 또는 프로그램 설치 후 업데이트 방식을 통해 사용자 동의를 통해 설치가 되는 것으로 추정.

실제로는 이런 설치 과정에서 사용자가 제대로 확인할 수 없도록 눈속임 또는 실수를 유발하여 설치가 이루어짐.

시작 프로그램 폴더에 등록할 경우에는 파일을 제거하지 않는 한 반복적으로 시스템 시작시마다 해당 파일을 실행함.

조치 : 시작 프로그램 폴더(C:₩Documents and Settings₩(사용자 계정)₩시작 메뉴₩프로그램₩시작프로그램) 에 등록된 파일을 찾아서 제거.

#### 현상 : Failed to open file "Filename"[error message]"

- 원인 : 환경설정 파일인 Filename을 Open할 수 없는 경우에 발생.
- 조치 : error message를 확인한 후 환경설정 파일이 존재하는지 확인 후 BaroPAM Setup 화면에서 재설정.

#### 현상 : Invalid RATE\_LIMIT option. Check pam\_baro\_auth.ini

원인 : 환경설정 파일인 pam\_baro\_auth.ini 파일의 내용 중 RATE\_LIMIT 설정값이 잘못 설정되어 있는 경우 발생.

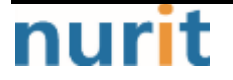

조치 : 제한 횟수(1 < RATE\_LIMIT < 100), 제한 시간(1 < interval < 3600)의 설정 값을 확인. BaroPAM Setup 화면에서 확인 후 재설정.

#### 현상 : Invalid list of timestamps in RATE\_LIMIT. Check pam\_baro\_auth.ini

- 원인 : 환경설정 파일인 pam\_baro\_auth.ini 파일의 내용 중 RATE\_LIMIT 옵션에 Update된 timestamps가 잘 못된 경우 발생.
- 조치 : 환경설정 파일인 pam\_baro\_auth.ini 파일의 RATE\_LIMIT 옵션에 Update된 timestamps를 확인.

#### 현상 : Try to update RATE\_LIMIT line.

원인 : 정상적으로 로그인 한 경우 출력되는 메시지.

조치 : No action

#### 현상 : Too many concurrent login attempts. Please try again.

- 원인 : 환경설정 파일인 pam\_baro\_auth.ini 파일의 DISALLOW\_REUSE 옵션(일회용 인증키 생성 주기 내에는 하나의 로그인만 가능)이 설정된 경우 로그인 성공 후 일회용 인증키 생성 주기 내에 로그인을 재 시도한 경우 발생.
- 조치 : 일회용 인증키 생성 주기 후에 로그인 재 시도.

#### 현상 : Can't find ACL\_TYPE[error message]

- 원인 : 환경설정 파일인 pam\_baro\_auth.ini 파일의 ACL\_TYPE 옵션이나 설정값이 없는 경우에 발생.
- 조치 : 환경설정 파일인 pam\_baro\_auth.ini 파일의 ACL\_TYPE 옵션이나 설정값 확인.

BaroPAM Setup 화면에서 확인 후 재설정.

#### 현상 : Can't find ACL\_FILE[error message]

- 원인 : ACL 파일인 pam\_baro\_acl.ini 파일의 ACL\_FILE 옵션이나 설정값이 없는 경우에 발생.
- 조치 : ACL 파일인 pam\_baro\_acl.ini 파일의 ACL\_FILE 옵션이나 설정값 확인. BaroPAM Setup 화면에서 확인 후 재설정.

#### 현상 : Invalid WINDOW\_SIZE option in pam\_baro\_auth.ini

원인 : 환경설정 파일인 pam\_baro\_auth.ini 파일의 내용 중 WINDOW\_SIZE 설정값(현재 시간을 기준으로 보 정시간)이 잘못 설정되어 있는 경우 발생. 조치 : 현재 시간을 기준으로 일회용 인증키 보정시간(1 < WINDOW\_SIZE < 100)의 설정 값을 확인.

현상 : Trying to reuse a previously used time-based code. Retry again in 30 seconds. Warning! This might mean, you are currently subject to a man-in-the-middle attack.

원인 : 환경설정 파일인 pam\_baro\_auth.ini 파일의 DISALLOW\_REUSE 옵션은 중간자 공격(man-in-themiddle)을 대비한 옵션. 중간자 공격(man-in-the-middle)은 권한이 없는 개체가 두 통신 시스템 사이에서 스스로를 배치하 고 현재 진행 중인 정보의 전달을 가로채면서 발생. 간단히 말해서, 현대판 도청 시스템이라고 할 수 있는 것

조치 : No action

#### 현상 : Failed to allocate memory when updating pam\_baro\_auth.ini

- 원인 : 환경설정 파일인 pam\_baro\_auth.ini를 업데이트 할 때 메모리 할당에 실패한 경우 발생.
- 조치 : Technical support

#### 현상 : Can't find HOSTNAME[error message]

- 원인 : 환경설정 파일인 pam\_baro\_auth.ini 파일의 HOSTNAME 옵션이나 설정값이 없는 경우에 발생.
- 조치 : 환경설정 파일인 pam\_baro\_auth.ini 파일의 HOSTNAME 옵션이나 설정값 확인. BaroPAM Setup 화면에서 확인 후 재설정.
- 현상 : Can't find SECURE\_KEY[error message]

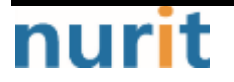

원인 : 환경설정 파일인 pam\_baro\_auth.ini 파일의 SECURE\_KEY 옵션이나 설정값이 없는 경우에 발생.

조치 : 환경설정 파일인 pam\_baro\_auth.ini 파일의 SECURE\_KEY 옵션이나 설정값 확인. BaroPAM Setup 화면에서 확인 후 재설정.

#### 현상 : Can't link DB [error message]

- 원인 : DB 파일인 pam\_baro\_db.ini 파일의 DB link 옵션이나 설정값이 없는 경우에 발생.
- 조치 : DB 파일인 pam\_baro\_db.ini 파일의 DB link 옵션이나 설정값 확인. BaroPAM Setup 화면에서 확인 후 재설정.

#### 현상: Invalid verification code

- 원인 : 일회용 인증키 검증에 실패한 경우 발생.
- 조치 : 로그인 재 시도.

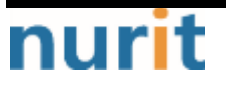

# 3. About BaroPAM

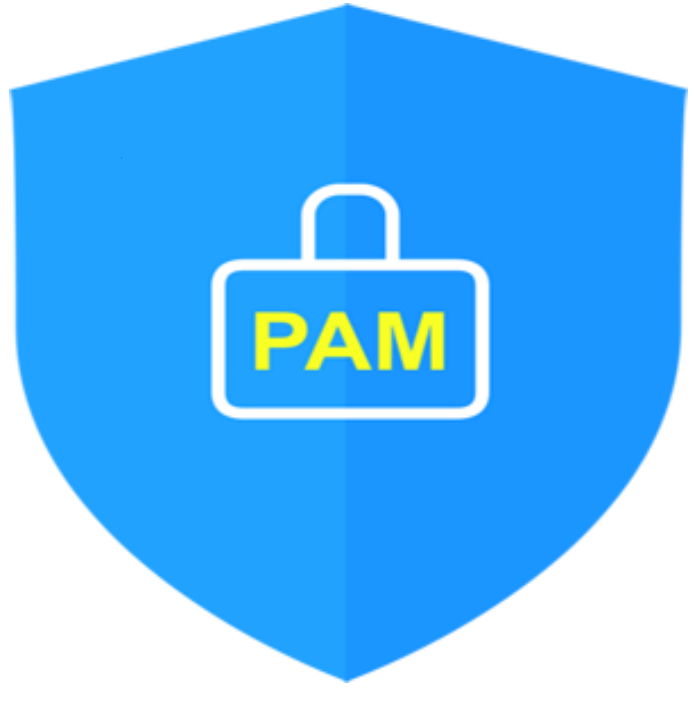

Version 1.0 - Official Release - 2016.12.1 Copyright © Nurit corp. All rights reserved. http://www.nurit.co.kr

제 조 사 : 주식회사 누리아이티 등록번호 : 258-87-00901 대표이사 : 이종일 대표전화 : 02-2665-0119(영업문의/기술지원) 이 메 일 : mc529@nurit.co.kr 주 소 : 서울시 강서구 마곡중앙2로 15, 913호(마곡동, 마곡테크노타워2)

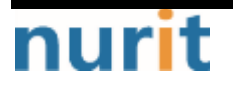